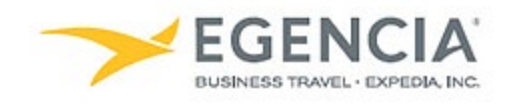

## Adding an Emergency Contact to Egencia

## How To: Add an Emergency Contact to Egencia

A traveler or an arranger can log into Egencia and add an emergency contact to a traveler's profile via the **"Emergency Contact"** section under profile settings. Under profile settings there will be free form fields the traveler or arranger can fill out to add the contact. Below are screenshots for additional guidance.

## Step 1 <u>Log in to Egencia</u> with your SLAC username and password. Click "View Profile"

| ➤ EGENCIA Book ~ Trips Tools ~                                                                         |                                           |                | Help Feedback SLAC Traveler                                                                                                    |  |
|----------------------------------------------------------------------------------------------------|-------------------------------------------|----------------|----------------------------------------------------------------------------------------------------|--|
| Hello, SLAC                                                                                            |                                           |                |                                                                                                    |  |
| ⊀ Flights B Hotels                                                                                     | 🗑 Trains                                  | 🖨 Cars         | SLAC                                                                                                    |  |
| SLAC Traveler (travel@slac.stanford.edu) ×       Round trin     One way       Multi-city               |                                           | ≛ Profile      | Travel with confidence<br>See the latest travel advisories, restrictions and<br>news updates.<br>Visit the Egencia® Travel Advisor                                   |  |
| San Jose, CA (SJC-Norman Y. Mineta San Jose Intl.)     Include nearby cities     Include nearby cities |                                           | ion            | Itinerary search Egencia itinerary # Find                                                                                                    |  |
| i mm/dd/yyyy                                                                                           |                                           |                | Message center                                                                                                    |  |
| Depart at v Anytime v                                                                                  | Depart at v                               | Anytime ~      | Messages from SLAC National ^                                                                                                    |  |
| Advanced search A                                                                                      |                                           |                | Refundable tickets                                                                                                    |  |
| X Search for airlines Alliance No preference Class Economy / coach                                     | All flights     Non-stop     Up to 1 stop | Refundable     | <ul> <li>Upgraded or premium class rules</li> <li>Travelers must fly U.S. flag carriers unless exception apply</li> <li>Fly America Act message from SLAC</li> </ul> |  |
|                                                                                                    |                                           | Search flights | <ul> <li>Travelers are expected to travel at the lowest cost airfare</li> <li>Traveler and Travel Arranger Training Video</li> </ul>                                 |  |

## Step 2 Select the "Emergency" section, fill out the free form fields and click the "Save" button

| Personal information<br>Name, phone number, address         | Emergency contact      |                          |       |
|-------------------------------------------------------------|------------------------|--------------------------|-------|
| Account settings<br>Email ID, password                      | First name             |                          |       |
| Travel documents Add passport<br>Passports, other documents | Middle name            |                          |       |
| Custom data fields                                          | Last name              |                          |       |
| Department and custom data fields                           | Relationship           | Please select ~          |       |
| User associations<br>Traveler groups, roles                 | Email                  |                          |       |
| Arrange and approve                                         | Phone number           | ■ +1 ▼ e.g. 201-555-0123 |       |
| Payment type Payment means, credits and coupons             | Alternate phone number | ■ +1 + e.g. 201-555-0123 | <br>3 |
| Loyalty programs<br>Frequent traveler accounts              |                        | Del                      | ete   |
| Notifications<br>Email alerts settings                      |                        |                          |       |
| Preferences<br>General preferences, travel preferences      |                        |                          |       |
| Emergency contact →<br>Emergency contact information        |                        |                          |       |